مؤسسه فرهنگی هنری ديباكران تهران

به نام خدا

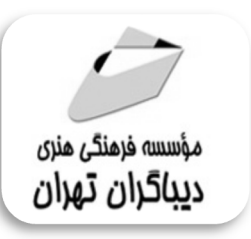

نکات کلیدی در **SolidWorks** 

مؤلفان:

ديويد ظريف پور

محمدرضا صفري مرمتي

هرگونه چاپ و تکثیر از محتویات این کتاب بدون اجازه کتبی ناشر ممنوع است. متخلفان به موجب قانون حمایت حقوق مؤلفان، مصنفان و هنر مندان تحت پیگر دقانونی قر ارمی گیرند.

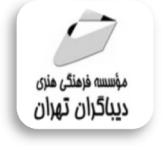

## • عنوان کتاب: **نگات گلیدی در SolidWorks**

◄ مولفان : ديويد ظريف يور محمدرضا صفرى مرمتى ♦ ناشر: موسسه فرهنگی هنری دیباگران تهران ◄ المعامة المعامة معامة المعامة المعامة المعامة المعامة المعامة المعامة المعامة المعامة المعامة المعامة المعامة المعامة المعامة الم المعامة المعامة المعام المعامة المعامة المعامة المعامة المعامة المعامة المعامة المعامة المعامة المعامة المعامة المعامة المعامة المعامة المعامة المعامة المعامة المعامة المعامة المعامة المعامة المعامة المعامة المعامة المعامة معامة المعامة المعامة المعامة المعامة المعامة المعامة المعامة المعامة المعامة المعامة المعامة المعامة المعامة المعامة المعامة المعامة المعامة المعامة المعامة المعامة المعامة المعامة المعامة المعامة المعامة المعامة معامة معامة معامة المعامة المعامة المعامة المعامة المعامة المعامة المعامة المعامة معامة معامة معامة معامة معامة معامة معامة معامة معامة مع معامة المعامة المعامة المعامة المعامة معامة معامة معامة معامة معامة معامة معامة معامة معامة معامة معامة معامة معامة معامة مع معامة المعامة المعامة المعامة معامة معامة معامة معامة مع ◄ جلد:داريوش فرسايى ♦ نوبت چاپ: اول ♦ تاريخ نشر: ١٣٩٩ چاپ و صحافی:درج عقیق ◄ تيراژ:١٠٠ جلد ♦ قيمت: ٣٩٠٠٠٠ ريال ♦ شابک: ۹-۲۸۰-۲۱۸-۶۲۲-۹۷۸ نشانى واحد فروش: تهران، ميدان انقلاب، خ کارگر جنوبی، روبروی یاساژ مهستان، یلاک ۱۲۵۱ تلفن: ۲۲۰۸۵۱۱۱–۶۶۴۱۰۰۴۶ فروشگاههای اینترنتی دیباگران تهران : WWW.MFTBOOK.IR www.dibbook.ir www.dibagarantehran.com

سرشناسه:ظريف پور،ديويد،١٣٧١-عنوان و نام پدیدآور:نکات کلیدی در SolidWorks /مولفان:دیوید ظریف پور،محمدرضا صفری مرمتی. مشخصات نشر: تهران : دیباگران تهران : ۱۳۹۹ مشخصات ظاهري:١١٠ص:مصور، شابک: ۹۷۸-۶۲۲-۲۱۸-۲۸۰ وضعيت فهرست نويسي: فيپا موضوع:نرم افزار ساليدوركس موضوع:SolidWorks موضوع:طراحی به کمک کامپیوتر-نرم افزار موضوع:computer –aided design-software موضوع:گرافیک کامپیوتری-نرم افزار موضوع: computer graphics-software شناسه افزوده:صفرى مرمتى ،محمدرضا، ١٣٧٩-رده بندی کنگره:T ۳۸۵ رده بندی دیویی: ۶۲۰/۰۰۴۲۰۲۸۵۵۳۶ شماره کتابشناسی ملی: ۶۱۱۲۰۳۴

> نشانی تلگرام:mftbook@ نشانی اینستاگرام دیبا dibagaran\_publishing هرکتاب دیباگران ،یک فرصت جدید شغلی. هرگوشی همراه،یک فروشگاه کتاب دیباگران تهران. از طریق سایتها و اپ دیباگران،در هر جای ایران به کتابهای ما دسترسی دارید.

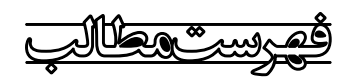

| ۷  | مقدمه ناشر              |
|----|-------------------------|
| ٨  | ييشگفتار                |
| ۹  | مقدمه                   |
| ٩  |                         |
| -  | سرحی کرم,حر,ر           |
| ۹  | تاريخچه                 |
| ۹  | رویکرد نرمافزار         |
| ۱۰ | ویژگیهای نرمافزار       |
| ١٠ | مخاطبان کتاب            |
| ١٠ | راهنمای استفاده از کتاب |

## فصل اول

| )) | نکات کلیدی محیط Sketch                     |
|----|--------------------------------------------|
| ١٢ | دستور Line                                 |
| ١٢ | زاویه دادن به یک خط نسبت به محورهای مختصات |
| ۱۳ | دستور Mirror                               |
| ۱۳ | بیشترین و کمترین فواصل دایره               |
| ۱۴ | اندازه دادن به کمان                        |
| ۱۵ | تغيير شعاع به قطر                          |
| ۱۵ | Power Trim                                 |
| ١۶ | قید دادن به اجزای Sketch متصل به هم        |
| ١۶ | قید عمودی و افقی                           |
| ١Υ | Hide و Show کردن قیدها                     |
| ١Υ | غیرفعال کردن قیدهای خودکار                 |
| ١Υ | كامل بودن قيود اسكچ                        |
| ١٨ | باز بودن Sketch                            |
| ۱۹ | بستن Sketch                                |
| ۱۹ | فاصله تا تقارن اجزاء                       |
| ۱۹ | حالتهای مختلف انتخاب                       |
| ۲۰ | اندازه گذاری سریع در محیط Sketch           |

| ۲۱ | فارسی نوشتن در سالیدورک          |
|----|----------------------------------|
| ۲۲ | ویرایش Text در Sketch            |
| ۲۲ | ایجاد Sketch در صفحه عمود بر لبه |

## فصل دوم

| ۲۳ | نکات کلیدی محیط Part                   |
|----|----------------------------------------|
| ۲۴ | Up To Surface                          |
| ۲۴ | تعريف صفحه                             |
| ۲۵ | جستجو دستورات (Command Search)         |
| ٢۶ | تغيير صفحه Sketch                      |
| ٢۶ | Hide کردن قطعات                        |
| ۲۷ | دسترسی سریع به دستورات                 |
| ۲۸ | کلید D                                 |
| ۲۹ | انتخاب لبه مماس                        |
| ۲۹ | انتخابها (Previous Selection) انتخابها |
| ۳۰ | انتخاب قسمتی خاص از شکل                |
| ۳۰ | انتخاب سطوح پشت مدل                    |
| ۳۰ | زوم کردن روی قسمتی از مدل              |
| ۳۱ | ایجاد نما (Custom view)                |
| ۳۲ | انواع چرخش (Rotate)                    |
| ۳۲ | Zoom to fit                            |
| ۳۳ | نمای عمود (Normal To)                  |
| ۳۳ | مشاهده داخل قطعه                       |
| ۳۴ | نمایش مرکز جرم                         |
| ۳۶ | تغيير واحد                             |

# فصل سوم

| ۳۷ | نکات کلیدی محیط Assembly |
|----|--------------------------|
| ۳۸ | کپی کردن قطعه            |
| ۳۸ | بستن زيرمنو درخت طراحي   |
| ۳۹ | تداخل بين قطعات          |
| ۴۰ | قید دادن در Assembly     |

| ۴۰ | منوی زمینه (Context Menu) |
|----|---------------------------|
| ۴۱ | زوم کردن بر روی اجزاء     |

# فصل چهارم

| ۴۲ | نکات کلیدی محیط Drawing                    |
|----|--------------------------------------------|
| ۴۳ | تغییر فرجه نقشه کشی                        |
| ۴۳ | تغيير اندازه                               |
| ۴۴ | تغییر رنگ و سایز خطوط                      |
| ۴۴ | ايجاد رزوه                                 |
| ۴۵ | چرخش نماها                                 |
| ۴۶ | تغییر حالت نمایش نما                       |
| ۴۷ | اندازه واقعی و تصویر شده در نمای Isometric |

## فصل پنجم

| ۴۸ | نکات کلیدی تنظیمات                      |
|----|-----------------------------------------|
| ۴۹ | تكرار دستور قبلی                        |
| ۴۹ | دستور Force Rebuild                     |
| ۴۹ | فایل هایی که قبلاً باز شده(Recent file) |
| ۵۰ | دسترسی به فایلهای باز                   |
| ۵۰ | وزن قطعه                                |
| ۵۱ | افزایش کیفیت نمایش قطعه                 |
| ۵۱ | تغيير رنگ پسزمينه                       |
| ۵۲ | فرمت عمومی                              |
| ۵۳ | Mouse Gesture                           |

## فصل ششم

| ۵۴ | سؤالات بینالمللی       |
|----|------------------------|
| ۶۱ | ورق کاری (Sheet Metal) |
| ۶۵ | جوشکاری (Weldment)     |
| ٧٠ | سطح سازی (Surface)     |

| فصل هفتم                     |
|------------------------------|
| پاسخنامه سؤالات بینالمللی۷۳  |
|                              |
| فطنل هستم                    |
| نمونه سؤالات چهار گزینهای ۷۵ |
| فصل نهم                      |
| پاسخنامه سؤالات چهار گزینهای |
| فصل دهم                      |
| تمرینهای دوبعدی Sketch       |
| فصل ياز دهم                  |
| تمرینهای سهبعدی (Part)۹۱     |
| مقدماتی۹۲                    |
| متوسطه۵۹                     |
| پيشرفته                      |
| فصل دوازدهم                  |
| تمرینهای مونتاژ Assembly     |
| مدل اول                      |
| مدل دوم                      |

مقدمه ناشر

خط<sup>مش</sup> کیفت انتثارات **مؤسسه فرمنی منری دساکران تهران** در عرصه کتاب ای است که بتواند . خواسته ای به روز حامعه فرسکی و علمی کثور را تا حد امکان پوشش دمد. هرکتاب د ساکران تهران، مک فرصت حدید شغلی

حمد و سپاس ایزد منان را که با الطاف بیکران خود این توفیق را به ما ارزانی داشت تا بتوانیم در راه ارتقای دانش عمومی و فرهنگی این مرز و بوم در زمینه چاپ و نشر کتب علمی دانشگاهی، علوم پایه و به ویژه علوم کامپیوتر و انفورماتیک گامهایی هرچند کوچک برداشته و در انجام رسالتی که بر عهده داریم، مؤثر واقع شویم.

گستردگی علوم و توسعه روزافزون آن، شرایطی را به وجود آورده که هر روز شاهد تحولات اساسی چشمگیری در سطح جهان هستیم. این گسترش و توسعه نیاز به منابع مختلف از جمله کتاب را به عنوان قدیمیترین و راحتترین راه دستیابی به اطلاعات و اطلاعرسانی، بیش از پیش روشن مینماید. در این راستا، واحد انتشارات مؤسسه فرهنگی هنری دیباگران تهران با همکاری جمعی از اساتید، مؤلفان، مترجمان، متخصصان، پژوهشگران، محققان و نیز پرسنل ورزیده و ماهر در زمینه امور نشر درصدد هستند تا با تلاشهای مستمر خود برای رفع کمبودها و نیازهای موجود، منابعی پُربار، معتبر و با کیفیت مناسب در اختیار علاقمندان قرار دهند.

کتابی که در دست دارید با همت "**آقایان دیوید ظریف پور-محمدرضا صفری مرمتی** " و تلاش جمعی از همکاران انتشارات میسر گشته که شایسته است از یکایک این گرامیان تشکر و قدردانی کنیم.

کارشناسی و نظارت بر محتوا: زهره قزلباش

در خاتمه ضمن سپاسگزاری از شما دانشپژوه گرامی درخواست مینماید با مراجعه به آدرس dibagaran.mft.info (ارتباط با مشتری) فرم نظرسنجی را برای کتابی که در دست دارید تکمیل و ارسال نموده، انتشارات دیباگران تهران را که جلب رضایت و وفاداری مشتریان را هدف خود میداند، یاری فرمایید.

اميدواريم همواره بهتر از گذشته خدمات و محصولات خود را تقديم حضورتان نماييم.

مدير انتشارات

مؤسسه فرهنگی هنری دیباگران تهران bookmarket@mft.info

## تقديم به عاشقان علم

## 🗖 پیشگغتار

در سالهای کنونی نرمافزارهای مهندسی به سرعت در حال توسعه و پیشرفت میباشند. سرعت این تحولات به گونه ای است که آشنا نبودن با آن موجب ضعف و کاهش کارایی خواهد بود. کتاب حاضر شامل یک سری نکات کلیدی در نرمافزار SolidWorks میباشد که دانستن آن باعث کوتاه شدن زمان طراحی محصول، بالا بردن کیفیت و کم کردن هزینه ها و اشتباهات می شود. کتاب حاصل تجربه چندین سال تدریس این نرمافزار در دانشگاه و آکادمی ایران سالید میباشد که انتظار می رود به فرآیند یادگیری و تسلط بر نرمافزار کمک قابل توجهی نماید. در کتاب علاوه بر نکات گفته شده، نمونه سؤالات بین المللی SolidWorks (کمک قابل توجهی نماید. در چهار گزینه ای همراه با پاسخنامه آورده شده است تا دانشجویان دید تخصصی نسبت به آزمون های بین المللی پیدا کنند. در بخش آخر نیز تمرین های دوبعدی، سه بعدی و مونتاژ قرار داده شده است تا مخاطبان بتوانند تمرین بیشتری در زمینه طراحی و به کار بردن نکات داشته باشند. در نهایت، جهت استفاده هرچه بهتر از این کتاب و موچنین آگاهی از منابع آموزشی جدید و ثبتنام در دوره های آموزشی، میتوانید به آدرس اینترنتی زیر مراجعه نمایید.

#### www.Iransolid.com

به منظور بیان انتقادات، نظرات و پیشنهادات خود می توانید از طریق پست الکترونیکی زیر با ما در تماس باشید.

D.zarifpour@iransolid.com

موفق باشيد

ديويد ظريف پور

### مقدمه

## 💻 معرفی نرمافزار

SolidWorks یک نرمافزار مهندسی طراحی به کمک رایانه است که توسط شرکت فرانسوی داسو سیستمز (Dassault Systemes) ارائه و همچنان توسعه داده میشود. در حال حاضر نرمافزار SolidWorks توسط ۱.۳ میلیون مهندس در بیش از ۱۳۰٬۰۰۰ شرکت در سراسر جهان استفاده میشود. این نرمافزار دارای سه محیط به نامهای پارت (Part) ، اسمبلی (Assembly) و دراوینگ (Drawing) می باشد. محیط اول برای رسم قطعه بوده، در محیط دوم قطعات یک مکانیسم بر روی هم سوار شده و در محیط آخر از آنها نقشه مهندسی تهیه می شود.

### 🔳 تاريخچه

شرکت SolidWorks در سال ۱۹۹۳ توسط یکی از فارغالتحصیلان مؤسسه تکنولوژی ماساچوست شرکت SolidWorks (Massachusetts Institute of Technology) به ام جان هرشتیک (Jon Hirschtick) تأسیس شد. اولین محصول خود را در سال ۱۹۹۵ برای رقابت با نرم افزارهای مکانیکال دسکتاپ (Mechanical) شد. اولین محصول خود را در سال ۱۹۹۵ برای رقابت با نرم افزارهای مکانیکال دسکتاپ (Mechanical) شد. اولین محصول خود را در سال ۱۹۹۵ برای رقابت با نرم افزارهای مکانیکال دسکتاپ (Mechanical) شد. اولین محصول خود را در سال ۱۹۹۵ برای رقابت با نرم افزارهای مکانیکال دسکتاپ (Desktop desktop) و اینونتور (Autodesk Inventor) روانه بازار جهانی کرد. ویژگی این نرم افزار قیمت پایین آن با دارا بودن قابلیت طراحی قابل رقابت با نرم افزارهای طراحی موجود در بازار جهانی بود. در سال ۱۹۹۷، شرکت فرانسوی داسو سیستمز که عمده شهرت آن عرضه نرم افزار قدر تمند و گران قیمت ATIA است، با خرید سهام شرکت SolidWorks به مرکت را تا سال ۲۰۰۱ به نام فرانسوی داسو سیستمز که عمده شهرت آن عرضه نرم افزار قدر تمند و گران قیمت ATIA است، با خرید سهام شرکت را تا سال ۲۰۰۱ به نام شرکت را تا سال ۲۰۰۱ به نام خود کرد و با عرضه نرم افزار های SolidWorks در کنار نرم افزار میکانده نرم افزار طراحی موجود در عان شرکت را تا سال ۲۰۰۱ به نام شرکت دو با عرضه نرم افزار هراحی سهبعدی و دومین بازار در میان شرکتهای عرضه کنده نرم افزار طراحی دوبعدی عرضه کننده نرم افزار های Gotow مرافزار طراحی سهبعدی و دومین بازار در میان شرکتهای عرضه کنده نرم افزار طراحی دوبعدی و دومین بازار در میان شرکتهای عرضه کنده نرم افزار طراحی دوبعدی و سهبعدی در جهان را داراست. رقبای اصلی شرکت داسو سیستمز، شرکت اتودسک Invertex آمریکاست عرضه که با عرضه نرم افزارهای Gotow مرافزارهای Gotow مرافزارهای Gotow مرافزارهای Gotow مرافزارهای Gotow مرافزار در میان شرکتهای مرصه کنده نرم افزار طراحی دوبعدی در مونه نرم افزارهای Gotow مرافزارهای Gotow مرکت داسو سیستمز، شرکت اتودسک امریکاست آمریکا مرم فرافزارهای Gotow مرافزارهای Gotow مرم مرافزارهای Gotow مرافزارهای Gotow مرافزارهای Gotow مرم مرافزارهای Gotow مرم مرافزارهای Gotow مرم مرم مرافزارهای Gotow مرم مرافزارهای Gotow مرم مرم مرافزارهای Gotow مرم مرکت داسو سیستم مرافزارهای Gotow مرم مرم مرم مرا در بازار مرافزارهای

### 💻 رویکرد نرمافزار

SolidWorks یک مدلساز برای مدلسازی جامدات است که مبتنی بر پاراسالید بوده و از رویکرد پارامتری مبتنی بر ویژگی برای ساخت مدلها و مونتاژها استفاده میکند. پارامتر به ثابتهایی اطلاق می شود که مقدار آنها شکل یا هندسه مدل یا مونتاژ را تعیین میکند. پارامترها هم به صورت پارامترهای عددی نظیر طول خطوط یا قطر دایره بوده و هم به صورت قیدهای هندسی نظیر مماس، موازی، متقارب، هم مرکز و غیره هستند. پارامترهای

عددی می توانند از طریق استفاده روابط با یکدیگر مرتبط بوده که امکان برآورده ساختن خواستههای طراحی را فراهم می کند.

## 💻 ویژگیهای نرمافزار

نرمافزار SolidWorks دارای ویژگیهای خاصی میباشد که آن را از سایر نرمافزارهای CAD مانند کتیا، متمایز مینماید:

- ✓ سهولت کاربری و آموزش در مقایسه با سایر نرمافزارهای CAD
  - 🗸 سرعت بالاتر نسبت به سایر نرمافزارها
- • قابلیت ارتباط با تمامی نرمافزارهای ماشین کاری (edge cam ،mastercam ، powermill)

   • و نرمافزارهای تحلیل (Ansys ،Adams ،Abaqus)
  - 🗸 🛛 قابلیت انجام تحلیلهای مهندسی با اعمال پارامترها به صورت کاملاً ساده و کاربرپسند.

### 🗖 مخاطبان کتاب

- 🗸 طراحان
- 🗸 دانشجويان
- 🗸 مهندسان
- 🗸 استادان

### 📕 راهنمای استفاده از کتاب

کتابی که در اختیار شماست شامل سه بخش کلی میباشد.

بخش اول نکات کلیدی و کاربردی محیطهای مختلف SolidWorks میباشد. با داشتن آموزش اولیه از SolidWorks و با استفاده از نکات گفته شده میتوان با تسلط و سرعت بیشتری به طراحی با SolidWorks پرداخت.

بخش دوم شامل نمونه سؤالات بین المللی و تشریحی SolidWorks می باشد که به دانشجویان برای ارزیابی اطلاعات خود از SolidWorks با نمونه سؤالات استاندارد کمک می کند. در بعضی از قسمتهای این بخش نیاز به یک سری فایل است که می توانید از سایت http://iransolid.com/book دانلود کنید.

**بخش سوم** شامل تمرینهای دوبعدی، سهبعدی و مونتاژ است تا مخاطبان بتوانند تمرین بیشتری در زمینه طراحی و به کار بردن نکات داشته باشند.